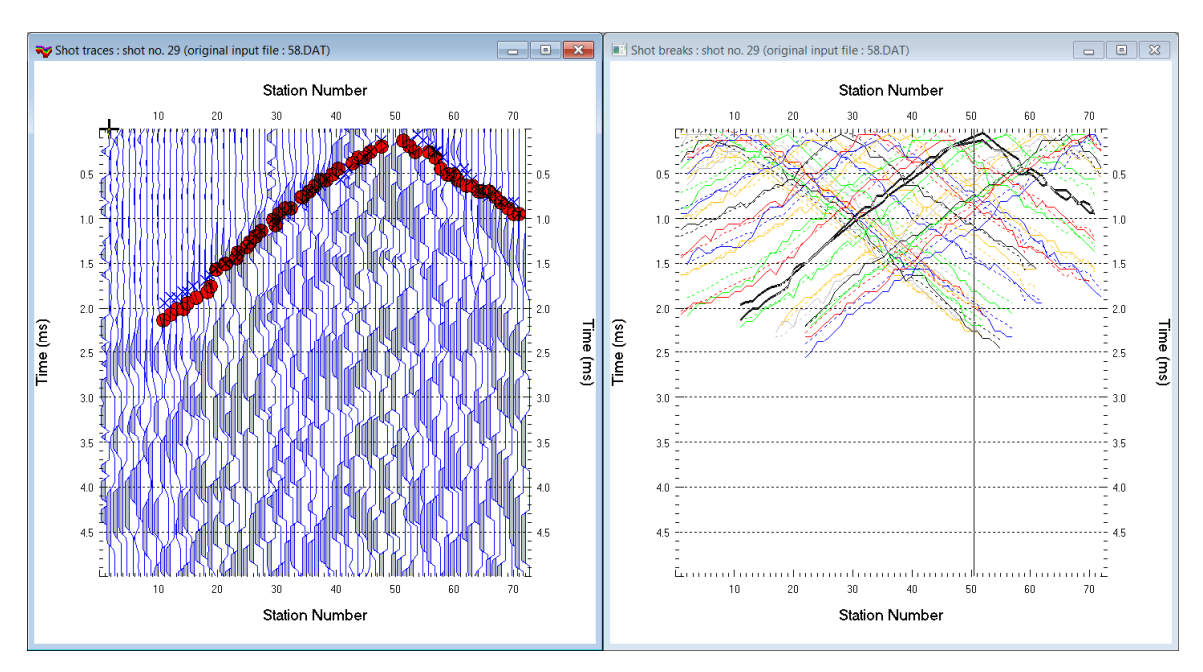

## Tunnel Excavation Disturbed Zone (EDZ) imaging with Rayfract® version 3.35 :

Fig. 1 : left : *Trace*|*Shot gather*, right : *Refractor*|*Shot breaks*. Shows fit between picked times (solid colored curves) and modeled times (dashed colored curves) obtained by forward modeling over Fig. 2.

- File New Profile..., set File name to TUNNEL16 and click Save button
- set Station spacing to 0.2m in Header | Profile. See Fig. 8. Set Line type to Borehole spread/line.
- set Cell size to 0.05m. Check box Force grid cell size. Click button OK.
- unzip tunnel16 seg2 input.zip with SEG-2.DAT files in C:\RAY32\TUNNEL16\INPUT
- check File|Import Data Settings|Import circular borehole survey
- check File|Import Data Settings|X coordinate is corrected for topography already
- select *File Import Data*... and set *Import data type* to SEG-2
- leave *Default spread type* at 10: 360 channels.
- click Select button, navigate into C:\RAY32\TUNNEL16\INPUT, select file 30.DAT & click Open button
- click .HDR batch button and select batch file ...\INPUT\TUNNEL16.HDR . Check box Batch import.
- click Import shots button. All .DAT listed in TUNNEL16.HDR are imported.
- select File|Update header data|Update Station Coordinates...
- click *Select button* and select ...\INPUT\TUNNEL16.COR. *Click button Import and Reset.*
- select *File*|*Update header data*|*Update shotpoint coordinates*... & ...\INPUT\TUNNEL16.SHO .
- select File|Update header data|Update First Breaks... & ...\input\tunnel16.lst
- click Open button and confirm prompt
- select Trace|Shot gather, Window|Tile and browse with F7/F8 to shot no. 29 to obtain Fig. 1
- click title bar of Shot traces window, press ALT+P, set Maximum time to 5 ms and hit ENTER key
- press SHIFT+Q shortcut. Check boxes *Filter active & Bidirectional filter*. Set *Low corner frequency* to 2000Hz. Set *High corner frequency* to 2000Hz. Click *button Filter*.
- click title bar of Refractor|Shot breaks. Press ALT+P, set Maximum time to 5ms and hit ENTER key
- uncheck Mapping|Display raytraced traveltimes. Check Mapping|Color picked traveltime curves
- check WET Tomo|WET tomography Settings|Blank|Blank no coverage after last iteration
- check WET Tomo|WET tomography Settings|Blank|Blank no coverage on top of borehole tomogram
- check WET Tomo WET tomography Settings Edit maximum valid WET velocity
- select Smooth invert Custom 1D-gradient velocity profile and check Force grid limits. See Fig. 5.
- set *Grid bottom elevation* to -2m, *Grid top elevation* to 10m, *Left limit of grid* to -7m, *Right limit of grid* to 7m. Check *Force constant velocity* and set *Forced velocity* to 5000m/s. Click *button OK*.

- uncheck Smooth invert|Smooth inversion Settings|Beydoun weighting for borehole WET
- select WET Tomo | WET Velocity constraints. Click Select blanking file & ...\INPUT\digitized.bln
- check Polygon blanking active. Uncheck Pad polygon border. Check Extrapolate to top & Extrapolate to bottom & Extrapolate to left & Extrapolate to right. Click button OK. See Fig. 6.
- select *Smooth invert*|*WET with constant-velocity initial borehole model* & confirm prompts for default interpretation. Select *Grid*|*Surfer plot Limits*. See Fig. 7.
- click Reset to grid & select C:\RAY32\TUNNEL16\HOLETOMO\CONSTVEL.GRD. Check Plot limits active.
- set Min. velocity to 2000m/s & Max. velocity to 6500m/s. Check Proportional XY scaling. Click OK.
- set *WET Tomo*|*Interactive WET tomography*|*Number of iterations* to 20. Set *Wavepath frequency* to 500Hz, *Wavepath width* to 5%, *Min. velocity* to 3500m/s and *Max. velocity* to 6000m/s. See Fig. 4.
- set Width of Gaussian for one period [sigma] to 50. Click button Edit velocity smoothing . See Fig. 4.
- to disable WET smoothing check box No smoothing
- for older 3.36 builds of our software *disable WET smoothing* by setting *Smooth nth iteration* : *n* = to 100, unchecking *Smooth velocity update* and unchecking *Smooth last iteration*
- click buttons Accept parameters & Start tomography processing to obtain Fig. 2 & 3.

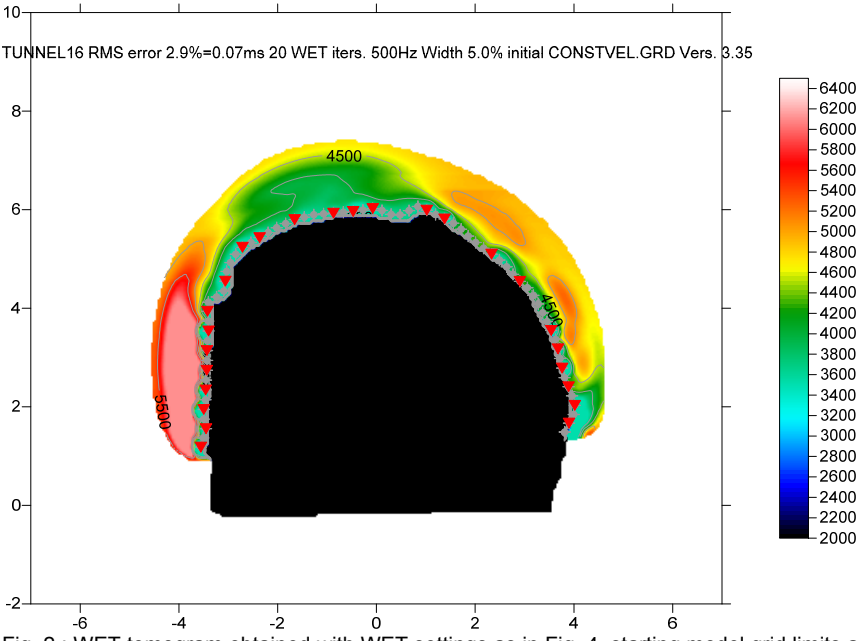

Fig. 2 : WET tomogram obtained with WET settings as in Fig. 4, starting model grid limits and velocity as in Fig. 5, velocity constraints as in Fig. 6, constant-velocity starting model. WET Tomo|WET tomography Settings|Blank no coverage after last iteration checked. Blank no coverage on top of borehole tomogram checked.

- for WET parameters used see archive <u>TUNNEL16 HoleTomo Mar14.rar</u> with starting model files CONSTVEL.GRD & CONSTVEL.PAR, VELOIT20.GRD & .PAR and .SRF Surfer 11 plots
- pick the ...\INPUT\DIGITIZED.BLN blanking file in Golden Software Surfer on CONSTVEL.SRF starting model plot with Surfer *Map|Digitize command* as described in <a href="https://support.goldensoftware.com/hc/en-us/articles/226661208-How-can-I-create-a-BLN-file-in-Surfer">https://support.goldensoftware.com/hc/en-us/articles/226661208-How-can-I-create-a-BLN-file-in-Surfer</a> . Pick points (polygon corners) a little bit inside the circular spread for *WET inversion and blanking* to work reliably.
- once you imported seg-2 .DAT files with ...\INPUT\TUNNEL16.HDR batch file you can export station coordinates with *File Export header data Export Station Coordinates*... to file coords.cor .
- edit COORDS.COR with any editor e.g. Microsoft WordPad and specify correct x & z coordinates in columns 2 & 4 for all station numbers listed in column 1. y coordinate (column 3) is all 0.0.
- export shotpoint coordinates with *File*|*Export header data*|*Export Shot Point Coordinates*... to file SHOTPTS.SHO
- edit SHOTPTS.SHO with Microsoft WordPad and specify correct x & z coordinates in columns 2 & 4 for all shot numbers listed in column 1. y coordinate (column 3) is 0.0 for all shots.

For help on *WET inversion* parameters see *Help menu*|*Contents*|*WET tomography processing* and <u>.pdf</u> reference chapter *WET Wavepath Eikonal Traveltime tomography*.

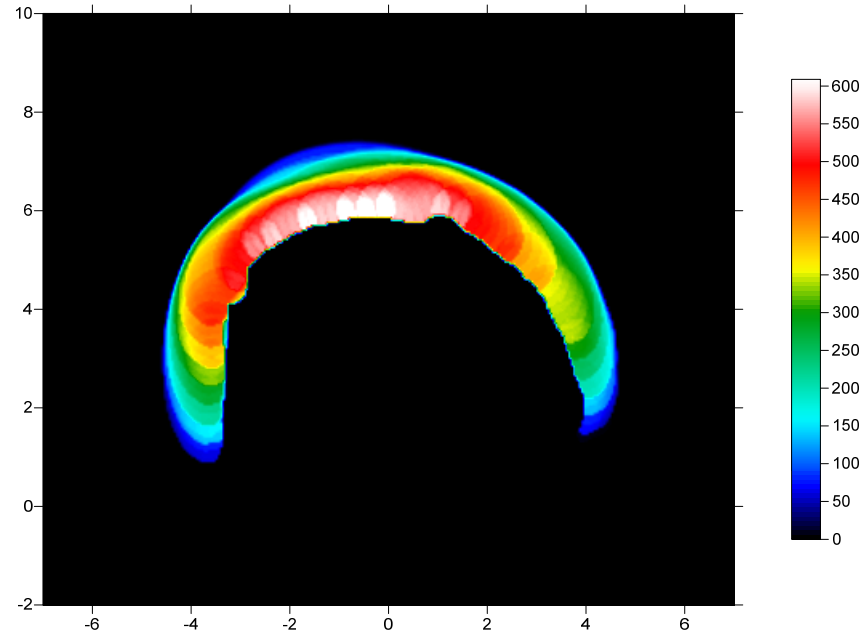

TUNNEL16 RMS error 2.9%=0.07ms 20 WET iters. 500Hz Width 5.0% initial CONSTVEL.GRD Vers. 3.35

| Specify initial velocity model         Select       D:/ray32;TUNNEL16]HOLETOMO/CONSTVEL.GRD         Stop WET inversion after       Full smoothing after each tomography iteration         Number of WET tomography iterations:       20 iterations         or RMS error gets below       2.0 percent         or RMS error does not improve for n =       20 iterations         or WET inversion runs longer than       100 minutes         Wet regularization settings       500 Hz         Wavepath frequency:       500 Hz         Ricker differentiation [-1:Gaussian_2-Cosine] :       1 times         Wavepath envelope width [% of period] :       0.0 percent         Min velocity :       3500 Max velocity :       6000 m/sec.         Width of Gaussian for one period [sigma] :       500 sigma       Smoothing filter weighting         Cradient search method       Conjugate Gradient       0.0010         Min velocity update       25.00 percent       Smoothing filter weighting         CG iterations       10       Line Search iters.       2         Tolerance       0.001       Line Search tol.       0.0010         Initial step       0.10       Steepest Descent steation       Smooth velocity update       Smooth last iteration         Darping of tomogram with previous iteration       Damping [0.1] </th <th>Edit WET Wavepath Eikonal Traveltime Tomography Paramet</th> <th colspan="3">Edit WET Tomography Velocity Smoothing Parameters</th>                                                   | Edit WET Wavepath Eikonal Traveltime Tomography Paramet      | Edit WET Tomography Velocity Smoothing Parameters                                                |                                                                         |  |
|----------------------------------------------------------------------------------------------------|--------------------------------------------------------------|--------------------------------------------------------------------------------------------------|-------------------------------------------------------------------------|--|
| Stop WET inversion after         Number of WET tomography iterations:         0 or RMS error gets below         20 percent         or RMS error does not improve for n =         20 iterations         or WET inversion runs longer than         100 minutes         Wet regularization settings         Wet regularization settings         Wet regularization settings         Wavepath frequency:         Ricker differentiation [-1:Gaussian-2:Cosine]:         -1 times         Wavepath envelope width [% of period]:         00 percent         Min. velocity:       3500         Width of Gaussian for one period [sigma]:       500         6 Steepest Descent       C Conjugate Gradient         Conjugate Gradient Parameters       C Giterations         CG iterations       10         10       Steepest Descent tot.         0001       Line Search tot.         Initial step       0.10         Edit yelocity smoothing       Edit grid file generation                                                                                                    | Specify initial velocity model Select D:\rav32\TUNNEL16\HOLE | Determination of smoothing filter dimensions<br>• Full smoothing after each tomography iteration |                                                                         |  |
| Number of WET tomography iterations:       20       iterations         or RMS error gets below       20       percent         or RMS error does not improve for n =       20       iterations         or WET inversion runs longer than       100       minutes         WET regularization settings       500       Hz       Half smoothing filter width:       3       grid rows         Wexpeath frequency:       500       Hz       Iterate       Naximum relative velocity update after each iteration.         Wavepath width [percent of one period]:       50       percent       Maximum relative velocity update after each iteration.         Maximum velocity:       3500       Max velocity:       6000       m/sec.         Width of Gaussian for one period [sigma]:       50.0       sigma       Smooth ing filter weighting         Gradient search method       C Gaussian for one period [sigma]:       50.0       sigma         Colugate Gradient Parameters       C       Gaussian       1.0       sigma         C Giterations       10       Line Search iters.       2       2       Smooth velocity update       Smooth last iteration         Damping of tomogram with previous iteration       0.0010       Iterate       Damping fotomogram with previous iteration tomogram         Gradient search method                                                                                                    | Stop WET inversion after                                     |                                                                                                  | C Minimal smoothing after each tomography iteration                     |  |
| □ or RMS error gets below       20       percent         □ or RMS error does not improve for n =       20       iterations         □ or RMS error does not improve for n =       20       iterations         □ or WET inversion runs longer than       100       minutes         WET regularization settings       500       Hz       terate         Wavepath frequency:       500       Hz       terate         Ricker differentiation [-1:Gaussian-2:Cosine]:       -1       times         Wavepath width [percent of one period]:       500       percent       Maximum relative velocity update after each iteration         Wavepath envelope width [% of period]:       00       percent       Maximum relative velocity update after each iteration         Min. velocity:       3500       Max velocity:       6000       m/sec.         Width of Gaussian for one period [sigma]:       50.0       sigma       Smooth rule iteration only         Gradient search method       C Conjugate Gradient       0.0010       Smooth rule iteration in =       100         Ker attains       10       Line Search iters.       2       2       Smooth velocity update before updating tomogram         C Giterations       10       Line Search iters.       2       2       Smooth velocity update before updating tomogram                                                                                                    | Number of WET tomography iterations : 20                     | iterations                                                                                       | <ul> <li>Manual specification of smoothing filter, see below</li> </ul> |  |
| □ or RMS error does not improve for n =       20       iterations         □ or WET inversion runs longer than       100       minutes         WET regularization settings       500       Hz       terate         Wavepath frequency:       500       Hz       terate         Ricker differentiation [-1:Gaussian-2:Cosine]:       -1       times         Wavepath width [percent of one period]:       50       percent         Wavepath envelope width [% of period]:       0.0       percent         Min. velocity:       3500       Max. velocity:       6000         Gradient search method       6       Steepest Descent       C onjugate Gradient         Conjugate Gradient Parameters       2       Tolerance       0.001       Line Search iters.       2         Tolerance       0.001       Line Search tol.       0.0010       Steepest Descent teration         Edit yelocity smoothing       Edit grid file generation       Damping of tomogram with previous iteration tomogram                                                                                                    | or RMS error gets below 2.0                                  | percent                                                                                          | Smoothing filter dimensions                                             |  |
| Image: Construction of the construction of the construction of WET inversion runs longer than       100       minutes         Image: Construction of WET inversion runs longer than       100       minutes         WET regularization settings       500       Hz       Iterate         Wavepath frequency:       500       Hz       Iterate         Ricker differentiation [-1:Gaussian-2:Cosine]:       -1       times         Wavepath width [percent of one period]:       50       percent         Wavepath envelope width [% of period]:       0.0       percent         Min. velocity:       3500       Max velocity:       6000         Min. velocity:       3500       Max velocity:       6000         Gradient search method       •       Smooth nth iteration : n =       100         © Iterations       10       Line Search iters.       2         Tolerance       0.001       Line Search tol.       0.0010         Initial step       0.10       Steepest Descent step       Smooth velocity update       Smooth last iteration         Damping [0.1]       0.000       Demping fotomogram with previous iteration tomogram       Damping [0.1]       0.000                                                                                                    | or BMS error does not improve for n = 20                     | iterations                                                                                       | Half smoothing filter width : 3 columns                                 |  |
| WET regularization settings         Wavepath frequency:       500       Hz       Iterate         Ricker differentiation [-1:Gaussian-2:Cosine]:       1       times         Wavepath width [percent of one period]:       500       percent         Wavepath envelope width [% of period]:       0.0       percent         Min. velocity:       3500       Max velocity:       6000         Min. velocity:       3500       Max velocity:       6000         Gradient search method       C       Conjugate Gradient Parameters         Conjugate Gradient Parameters       C       Conjugate Gradient Parameters         Conjugate Gradient Parameters       0.001       Line Search iters.       2         Tolerance       0.001       Steepest Descent step       Smooth velocity update       Smooth last iteration         Damping of tomogram with previous iteration tomogram       Damping 0.11       0.000       Damp before smoothing                                                                                                    | or WET inversion runs longer than 100                        | minutes                                                                                          | Half smoothing filter height : 3 grid rows                              |  |
| Wave path frequency:       500       Hz       Iterate         Ricker differentiation [-1:Gaussian-2:Cosine]:       -1       times         Wavepath width [percent of one period]:       500       percent         Wavepath envelope width [% of period]:       0.0       percent         Wavepath envelope width [% of period]:       0.0       percent         Min. velocity:       3500       Max. velocity:       6000         Width of Gaussian for one period [sigma]:       50.0       sigma         Gradient search method       Conjugate Gradient Parameters         Conjugate Gradient Parameters       Conjugate Gradient Parameters         CG iterations       10       Line Search iters.       2         Tolerance       0.001       Steepest Descent step         Edit yelocity smoothing       Edit grid file generation       Damping [0.1]       0.000                                                                                                    | WET regularization softings                                  | ·                                                                                                | Suppress artefacts below steep topography                               |  |
| Ricker differentiation [-1:Gaussian-2:Cosine]:       -1       times         Wavepath width [percent of one period]:       5.0       percent         Wavepath envelope width [% of period]:       0.0       percent         Min. velocity:       3500       Max velocity:       6000         Width of Gaussian for one period [sigma]:       50.0       sigma         Gradient search method       •       Conjugate Gradient         © Steepest Descent       ° Conjugate Gradient         Conjugate Gradient Parameters       0.001         CG iterations       10       Line Search iters.         Particle       0.001         Initial step       0.10         Steepest Descent tol.       0.0010         Initial step       0.10         Steepest Descent steep       © Steepest Descent steep         Edit yelocity smoothing       Edit grid file generation                                                                                                    | Wavepath frequency : 500                                     | Hz Iterate                                                                                       | Adapt shape of filter. Uncheck for better resolution.                   |  |
| Wavepath width [percent of one period]:       5.0       percent       Iterate         Wavepath envelope width [% of period]:       0.0       percent       Smooth after each nth iteration only         Min. velocity:       3500       Max velocity:       6000       m/sec.         Width of Gaussian for one period [sigma]:       50.0       sigma         Gradient search method       Conjugate Gradient       Smooth nth iteration: n =       100         Conjugate Gradient Parameters       Conjugate Gradient Parameters       10       sigma         CG iterations       10       Line Search iters.       2         Tolerance       0.001       Line Search tol.       0.0010         Initial step       0.10       Steepest Descent step       Damping of tomogram with previous iteration tomogram         Edit velocity smoothing       Edit grid file generation       Damping [0.1]       0.000       Demp before smoothing                                                                                                    | Ricker differentiation [-1:Gaussian,-2:Cosine] : -1          | times                                                                                            | Maximum relative velocity update after each iteration                   |  |
| Wavepath envelope width [% of period]:       0.0       percent         Min. velocity:       3500       Max. velocity:       6000       m/sec.         Width of Gaussian for one period [sigma]:       50.0       sigma       Smooth nth iteration : n =       100       iterations         Gradient search method               Conjugate Gradient Parameters               Conjugate Gradient Parameters               Smooth velocity update before updating tomogram          CG iterations       10       Line Search iters.       2         Tolerance       0.001       Line Search tol.       0.0010         Initial step       0.10       Steepest Descent step       Steepest Descent step         Edit yelocity smoothing       Edit grid file generation       Damping [0.1]       0.000                                                                                                    | Wavepath width [percent of one period] : 5.0                 | percent Iterate                                                                                  | Maximum velocity update : 25.00 percent                                 |  |
| Min. velocity:       3500       Max. velocity:       6000       m/sec.         Width of Gaussian for one period [sigma]:       50.0       sigma       Smooth nth iteration: n =       100       iterations         Gradient search method                                                                                                    | Wavepath envelope width [% of period] : 0.0                  | percent                                                                                          | Smooth after each nth iteration only                                    |  |
| Width of Gaussian for one period [sigma]:       50.0       sigma         Gradient search method       Conjugate Gradient       Conjugate Gradient         Conjugate Gradient Parameters       Uniform       V No smoothing         CG iterations       10       Line Search iters.       2         Tolerance       0.001       Line Search tol.       0.0010         Initial step       0.10       Steepest Descent step       Damping for tomogram with previous iteration tomogram         Edit velocity smoothing       Edit grid file generation       Damping [0.1]       0.000       Demp before smoothing                                                                                                    | Min. velocity : 3500 Max. velocity : 6000                    | m/sec.                                                                                           | Smooth nth iteration : n = 100 iterations                               |  |
| Gradient search method       Image: Conjugate Gradient         Image: Conjugate Gradient Parameters       Image: Conjugate Gradient Parameters         Conjugate Gradient Parameters       Image: Conjugate Gradient Parameters         CG iterations       Image: Conjugate Gradient Parameters         Tolerance       0.001         Initial step       Image: Conjugate Gradient Parameters         Edit velocity smoothing       Edit grid file generation                                                                                                    | Width of Gaussian for one period [sigma] : 50.0              | sigma                                                                                            | Smoothing filter weighting                                              |  |
| Image: Steepest Descent       Image: Conjugate Gradient         Conjugate Gradient Parameters       Uniform central row weight         CG iterations       10         Line Search iters.       2         Tolerance       0.001         Initial step       0.10         Edit velocity smoothing       Edit grid file generation                                                                                                    | Gradient search method                                       |                                                                                                  | C Gaussian 🖲 Uniform 🔽 No smoothing                                     |  |
| Conjugate Gradient Parameters       Uniform central row weight       1.0       [1100]         CG iterations       10       Line Search iters.       2         Tolerance       0.001       Line Search tol.       0.0010         Initial step       0.10       Steepest Descent step         Edit velocity smoothing       Edit grid file generation                                                                                                    | Steepest Descent     O Conjugate                             | Gradient                                                                                         | Used width of Gaussian 1.0 sigma                                        |  |
| CG iterations       10       Line Search iters.       2         Tolerance       0.001       Line Search tol.       0.0010         Initial step       0.10       Steepest Descent step       Damping for tomogram with previous iteration tomogram         Edit velocity smoothing       Edit grid file generation       Damping [01]       0.000       Demp before smoothing                                                                                                    | Conjugate Gradient Parameters                                |                                                                                                  | Uniform central row weight 1.0 [1100]                                   |  |
| Tolerance       0.001       Line Search tol.       0.0010       Image: Search tol.       Image: Search tol.       Image: Sear | CG iterations 10 Line Search iters.                          | 2                                                                                                | Smooth velocity update before updating tomogram                         |  |
| Initial step     0.10     Steepest Descent step       Edit velocity smoothing     Edit grid file generation                                                                                                    | Tolerance 0.001 Line Search tol.                             | 0.0010                                                                                           | Smooth velocity update Smooth last iteration                            |  |
| Edit velocity smoothing         Edit grid file generation                                                                                                    | Initial step 0.10 Steepest D                                 | lescent step                                                                                     | Damping of tomogram with previous iteration tomogram                    |  |
|                                                                                                    | Edit velocity smoothing Edit grid file generation            |                                                                                                  | Damping [01] 0.000 Damp before smoothing                                |  |
| Start tomography processing Reset Cancel Accept parameters Reset parameters                                                                                                    | Start tomography processing Reset                            | <u>C</u> ancel                                                                                   | Accept parameters Reset parameters                                      |  |

Fig. 4 : WET parameter settings for Fig. 2 & 3. left : main interactive WET dialog. right : edit velocity smoothing

Fig. 3 : WET wavepath coverage plot obtained with Fig. 2. Shows number of wavepaths per pixel.

| Replace gradient velocity profile                             |                               |  |  |  |  |
|---------------------------------------------------------------|-------------------------------|--|--|--|--|
| Force limits of starting model grid                           |                               |  |  |  |  |
| Force grid limits                                             | Reset limits to grid          |  |  |  |  |
| Grid bottom elevation [m] -2.000                              | Grid top elevation [m] 10.000 |  |  |  |  |
| Left limit of grid [m] -7.000 Right limit of grid [m] 7.000   |                               |  |  |  |  |
| Replace computed velocity gradient with user velocity profile |                               |  |  |  |  |
| Select velocity profile                                       |                               |  |  |  |  |
|                                                               |                               |  |  |  |  |
| - Force velocity for constant-velocity starting model         |                               |  |  |  |  |
|                                                               |                               |  |  |  |  |
|                                                               |                               |  |  |  |  |
| OK Cancel Reset                                               |                               |  |  |  |  |

Fig. 5 : Smooth invert|Custom 1D-gradient velocity profile dialog. Specify starting model grid limits and velocity.

| WET velocity constraints                                              |  |  |  |  |  |
|-----------------------------------------------------------------------|--|--|--|--|--|
| Keep velocity unchanged below 1500 m/sec.                             |  |  |  |  |  |
| Keep velocity unchanged above 3500 m/sec.                             |  |  |  |  |  |
| Blank tomogram in polygon area specified in Surfer BLN blanking file  |  |  |  |  |  |
| ✓ Polygon blanking active<br>Blank outside polygon                    |  |  |  |  |  |
| Smooth polygon border Pad polygon border                              |  |  |  |  |  |
| Select blanking file D:\RAY32\TUNNEL16\INPUT\DIGITIZED.BLN            |  |  |  |  |  |
| Reset blanked tomogram pixels to values in Surfer .GRD mask grid file |  |  |  |  |  |
| Mask grid file active                                                 |  |  |  |  |  |
| Select mask grid file                                                 |  |  |  |  |  |
| Extrapolate velocity to blanking file polygon boundary                |  |  |  |  |  |
| ▼         Extrapolate to top         ▼         Extrapolate to left    |  |  |  |  |  |
| ✓ Extrapolate to bottom ✓ Extrapolate to right                        |  |  |  |  |  |
| OK Cancel Reset                                                       |  |  |  |  |  |

Fig. 6 : WET Tomo|WET Velocity constraints dialog. Specify blanking file with Select blanking file button.

Picking first breaks for this data set was difficult because of noisy traces; see Fig. 1.

You can reuse the same recording geometry, import routine and interpretation approach for imaging columns or tree trunks. Plant the circular receiver spread on circumference/perimeter of column or around tree trunk. In Fig. 6 check *Blank outside polygon*. When picking the .BLN boundary polygon on CONSTVEL.SRF plot pick the polygon points a little bit outside the circular receiver spread.

Copyright© 1996-2017 Intelligent Resources Inc. All rights reserved.

| Edit Surfer plot limit                          | ts                        |                    |               |
|-------------------------------------------------|---------------------------|--------------------|---------------|
| -Plot Limits                                    |                           |                    | ОК            |
| Plot limits active                              |                           |                    |               |
| Min. offset                                     | -7.000                    | [m]                | Cancel        |
| Max. offset                                     | 7.000                     | [m]                | Reset         |
| Min. elevation                                  | -2.000                    | [m]                | Reset to grid |
| Max. elevation                                  | 10.000                    | [m]                |               |
| Min. velocity                                   | 2000                      | [m/sec.]           |               |
| Max. velocity                                   | 6500                      | [m/sec.]           |               |
| Plot Scale<br>Proportional XY Page unit is cent | Scaling<br>timeter. Unche | eck for inch.      |               |
| X Scale length                                  | 6.000                     | [inch]             |               |
| Y Scale length                                  | 4.000                     | [inch]             |               |
| Color Scale                                     | le<br>4.000<br>500        | [inch]<br>[m/sec.] |               |
| Coverage interval                               | 5                         | [paths/pixel]      |               |
|                                                 |                           |                    |               |

Fig. 7 : Grid|Surfer plot Limits dialog. Click button Reset to grid and select ... \HOLETOMO \CONSTVEL.GRD

| Edit Profile                                                                        |                                                                             |              |                                                  |                                      |
|-------------------------------------------------------------------------------------|-----------------------------------------------------------------------------|--------------|--------------------------------------------------|--------------------------------------|
| Line ID<br>Line type<br>Job ID                                                      | TUNNEL16<br>Borehole spread/line<br>test import SEG-2 with geom             | <br>netry    | Time of Acquis                                   | sition                               |
| Instrument<br>Client<br>Company                                                     | Geometrics SeisModules                                                      |              | Time of Proces                                   | ssing                                |
| Observer<br>Note                                                                    |                                                                             | *<br>*       | Units meters<br>Sort As acc<br>Const             | s 🗨                                  |
| Station spacin<br>Min. horizontal<br>Profile start off                              | g [m] 0<br>  separation [%] 0<br>  set [m] 00                               | 25<br>0.0000 | ☐ Left handed<br>▼ Force grid o<br>Cell size [m] | l coordinates<br>cell size<br>0.0500 |
| Add borehol<br>Borehole 1 lin<br>Borehole 2 lin<br>Borehole 3 lin<br>Borehole 4 lin | e lines for WET tomography-<br>e Select<br>e Select<br>e Select<br>e Select |              |                                                  |                                      |
| OK                                                                                  | Cancel F                                                                    | leset        |                                                  |                                      |

Fig. 8 : Header|Profile dialog. Check Force grid cell size and set Cell size to 0.05m